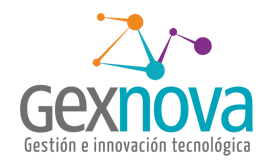

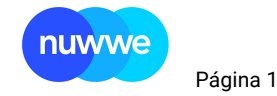

## PROCESO PAGO SERVICIOS PÚBLICOS INMUEBLES DESOCUPADOS

# Documentación de configuración **Proyecto:** nuwwe

08/11/2021

## Objetivo PROCESO PAGO SERVICIOS PÚBLICOS INMUEBLES DESOCUPADOS

Elaborado por: GEXNOVA SAS

Este documentación fue preparado exclusivamente por Gexnova sas y su contenido es confidencial. Este documento no puede ser reproducido, en su totalidad o parcialmente, ni utilizado para otros propósitos diferentes a los que han originado su entrega. Los autores no podrán ser considerados responsables de eventuales errores u omisiones en la edición del documento. © Copyright, 2021

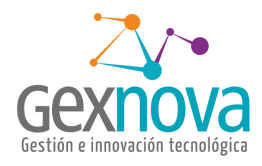

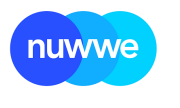

Página 2

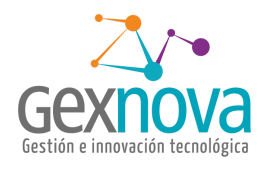

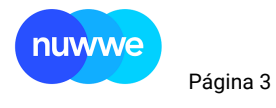

# Contenido

| Contenido         | 3  |
|-------------------|----|
| Introducción.     | 4  |
| Requisitos        | 5  |
| Procedimiento     | 6  |
| Llena servicio    | 6  |
| Recoge servicios  | 7  |
| Líquida servicios | 8  |
| Pago servicio     | 11 |
| Egreso            | 12 |

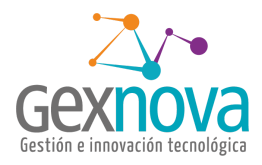

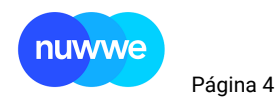

## Introducción.

Como parte de automatización de procesos NUWWE creó un proceso para poder realizar el pago de los servicios públicos en inmuebles en estado inactivo o disponible, llevando un control y facilitando el cargo correspondiente según corresponda propietario, ex-arrendatario o inquilino.

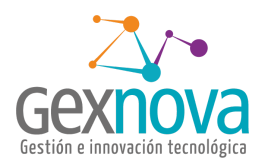

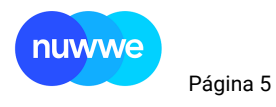

## Requisitos

Antes de iniciar el proceso se debe conocer que servicios y de cuáles inmuebles pueden cargarse, los estados que admite en proceso en inmuebles son inactivos y disponibles, estos inmuebles deben tener activa la marca de paga servicios públicos y en el tab de servicios públicos estar creados los correspondientes al inmueble.

| INMUEBLE 🕕         | SPONIBLE                                 |                            |                               |                  |                     |                     |                             |                      |                | Buscar / 300             |
|--------------------|------------------------------------------|----------------------------|-------------------------------|------------------|---------------------|---------------------|-----------------------------|----------------------|----------------|--------------------------|
| Editar Inmueble    |                                          |                            |                               |                  |                     |                     |                             |                      |                |                          |
| Inmueble           | 30400                                    | Fecha 29-04-               | -2019                         | Sucursal         | NUWWE               | -                   | Contrato Mandato            | CORRETAJE            |                | -                        |
| Dirección          | CALLE 327 #358 -382                      |                            |                               |                  |                     |                     | Copropiedad                 | EL CARDENAL          |                |                          |
| Barrio             | CEDRITOS                                 | Ciudad BOGO                | DTA, D.C.                     | Zona             | LOCALIDAD DE USAQUE | N                   | Fecha Reconsignación        | Fecha Reconsignacion | n              |                          |
| Captador           | DYMZ BFRBF PKTRFICRIK DGHL PITLTL        | Estado OISF                | PONIBLE                       | * Ruta Pago      | RUTA PAGO           | •                   | Fecha Retiro                | 20-11-2019           | Tipo           | VENTA                    |
| Inmobiliaria       | NUWWE -                                  | Código Archivo             | •                             |                  |                     | Corretaje           | Días consig                 | nación: 927          |                |                          |
|                    |                                          |                            |                               |                  |                     |                     |                             |                      |                |                          |
| Datos Relacionados |                                          |                            |                               |                  |                     |                     |                             |                      |                |                          |
| Datos Propi        | etarios Conceptos Cargo Fijo Propietario | Bloqueo Administración     | Ejecutivo/Asesor Multimedia I | Documento Llaves | Prediales Matric    | ula Distribución Se | rvicios Comunes Servicios F | úblicos Saldo Clien  | ite Saldo Bene | ficiario Movimiento      |
| Préstamos          | Campos Complemento Publicidad Agenda     | Bitácora Solicitudes       | Resumen Facturation/Recaudo   | Preliquidar      |                     |                     |                             |                      |                |                          |
| Tipo Inmu          | eble APARTAMENTO -                       | Sub Tipo SUB TIPO INMUEBLE | E - Destruc VIVIEM            | NDA -            | Ubicación           | UBICACION -         | Latitud. 4.724              | 306                  | Teléfor        | Tel Inmueble             |
|                    | Pot POT ·                                | Estrato CUATRO             | - Año 1997                    |                  | Edad                | 24                  | Longitud74.04               | 1451                 | Código N       | ILS                      |
|                    |                                          |                            |                               |                  |                     |                     |                             |                      |                |                          |
| Datos Canon        |                                          |                            | •                             | Datos Comisión % |                     |                     | Autorizaciones              |                      |                |                          |
|                    | Canon 0                                  | Precio Venta 2             | 270000000                     | Corr             | isión Renta 8.00    |                     | No                          | Cobrar Interés       |                | Destacado Web            |
| Tipo admir         | alstración FACTURABLE 💌                  | Hipoteca 4                 | 15,000,000                    | SI               | eguro Renta 2.00    |                     |                             | Bloquear Pago        |                | Para promoción           |
| F                  | ublicidad 0                              | Fianza                     |                               | Comi             | ilón Admón 8.00     |                     | Motivo Bloqueo              | MOTIVO DEL BLOQY     |                | Comisión minima          |
| Po                 | iza hogar                                | Cu                         | uota Fianza 0.00              | Seg              | uro Admón 2.00      |                     |                             | Cobrar 4xmil         | Vir Comisión   | Especial 0               |
| Vir Ci             | iota Aseo 0                              | vir fianza aseguradora     | 0                             |                  | Tipo Seguro MENSUAL | •                   | Cob                         | rar vir cheque       | Paga A         | dministración Desocupado |
|                    |                                          | vir fianza empresa         | 0                             | Comisión Iv      | a Arriendos 0.00    |                     |                             |                      |                | Paga servicios públicos  |
|                    |                                          |                            |                               | Seguro Iv        | a Arriendos 0.00    |                     |                             |                      |                |                          |
| Observaciones Inn  | weble                                    |                            |                               |                  |                     |                     |                             |                      |                |                          |
| Observaciones Ir   | mueble                                   |                            |                               |                  |                     |                     |                             |                      |                |                          |
|                    |                                          |                            |                               |                  |                     |                     |                             |                      |                |                          |
|                    |                                          |                            |                               |                  |                     |                     |                             |                      |                |                          |

| INMUEBLE D              | INMUEBLE OSPONIBLE Buscar / 30071                                                                                                    |                |                                   |              |           |                   |                  |             |      |            |           |  |
|-------------------------|----------------------------------------------------------------------------------------------------|----------------|-----------------------------------|--------------|-----------|-------------------|------------------|-------------|------|------------|-----------|--|
| Editar Inmueble         |                                                                                                    |                |                                   |              |           |                   |                  |             |      |            |           |  |
| Inmueble                | 30400                                                                                                    | Fecha          | 29-04-2019                        | Sucursal     | NUWWE     | •                 | Contrato Mandato | CORRETAJE   |      |            | •         |  |
| Dirección               | CALLE 327 #358 -382                                                                                                    |                |                                   |              |           |                   | Copropiedad      | EL CARDENAL |      |            |           |  |
| Barrio                  | Berrio         CtdBITOS         Cuidad         BOGOTA, D.C.         Zona         LOCAUDAD DE USAQUEN         Fecha Reconsignación         Fecha Reconsignación                                                                                                    |                |                                   |              |           |                   |                  |             |      |            |           |  |
| Captador                | DYMZ BFRBF PKTRFICFIK DGHL PITLTL                                                                                                    | Estado         | DISPONIBLE                        | Ruta Pago    | RUTA PAGO | -                 | Fecha Retiro     | 20-11-2019  | Тіро | VENTA      | -         |  |
| Inmobiliaria            | NUWWE                                                                                                    | Código Archivo |                                   |              |           | Corretaje         | Dias consig      | nación: 927 |      |            |           |  |
| Datos Relacionados      |                                                                                                    |                |                                   |              |           |                   |                  |             |      |            |           |  |
| Datos Prop<br>Préstamos | Datas Projektarias Genergtes Garge Fige Projektarias Biograp Sandalficiolin Ejecution/Jacos Multimedia Documento Literes Predules Matricula Dostribución Servicia Como Como Como Sado Cliente Sado Beneficiaria Muvimiento<br>Projektarias Genergtes Publicidad Aerosan antibiose Schünder Berumm Esturación/Resouto Prologidar |                |                                   |              |           |                   |                  |             |      |            |           |  |
| 0                       |                                                                                                    |                |                                   |              |           |                   |                  |             |      |            |           |  |
| Mostrar 10              | ✓ registros                                                                                                    |                |                                   | D B          | 2 0       |                   |                  |             |      | Buscar:    |           |  |
| SERVICIO                | 11 TIPO SERVICIO                                                                                                    | 1              | EMPRESA II                        | NRO CONTADOR | II NRO (  | UENTA EMPRESA ESP | П овз            |             |      | ES         |           |  |
| AGUA                    | INSTALADO                                                                                                    |                | ACUEDUCTO BUCARAMANGA             | 526314       | 85967     | 4                 |                  |             | ß    |            |           |  |
| GAS                     | INSTALADO                                                                                                    |                | VANTI                             | 2525632      | 25412     | 54                |                  |             | ß    | 3          |           |  |
| LUZ                     | INSTALADO                                                                                                    |                | ELECTRIFICADORA DE SANTANDER-ESSA | 52145        | 98987     | 65                |                  |             | ß    | 3          |           |  |
|                         |                                                                                                    |                |                                   |              |           |                   |                  |             |      | Anterior 1 | Siguiente |  |
|                         |                                                                                                    |                |                                   |              |           |                   |                  |             |      |            |           |  |

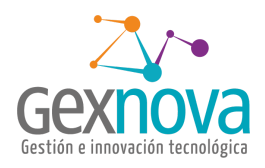

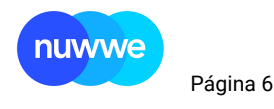

### Procedimiento

|           |              |          |            |                       |                     |               |                      | Ŕ        | Ô    |
|-----------|--------------|----------|------------|-----------------------|---------------------|---------------|----------------------|----------|------|
|           |              |          | ? (        |                       | <b>r \$</b> 🖄       | 2             |                      |          |      |
|           |              | •        | Liena S    | <b>↓</b><br>Servicios | Recoge<br>Servicios | Líquida Se    | <b>1</b><br>ervicios |          |      |
| JSAQUEN   |              |          | Ē          | =                     |                     |               |                      | VENTA    |      |
|           | Corretaje    | · _      | Paga S     | ervicios              |                     |               |                      | VENTA    |      |
| Matrícula | Distribución | Servicio | os Comunes | Servicios             | Públicos            | Saldo Cliente | Saldo Bene           | ficiario | Movi |
|           |              |          |            |                       |                     |               |                      |          |      |
|           |              |          |            |                       |                     |               |                      |          |      |

#### 1. Llena servicio

Este pasó se realiza antes de comenzar con el proceso, dónde le crean las líneas de servicios a recoger en el mes seleccionado, si en el transcurso se necesita incluir más inmuebles se llenan los requisitos y le vuelve a generar el proceso que creará solo los que no se habían creado o con el filtro del inmueble cargar solo los servicios del inmueble indicado.

| nuwwe 18        | 8c ≡     |                 |
|-----------------|----------|-----------------|
| LLENA SERVIC    | IOS      |                 |
| Llena Servicios |          | A               |
|                 | Año      | 2021            |
|                 | Mes      | 11              |
|                 | Inmueble | CÓDIGO INMUEBLE |
|                 |          | Procesar        |
|                 |          |                 |

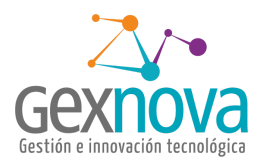

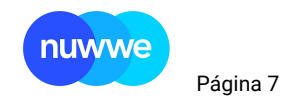

#### 2. Recoge servicios

En este formulario se marcan los diferentes servicios que se van recogiendo o imprimiendo, esto ayuda a evitar el pago doble del mismo servicio, los servicios recogidos son los que se pueden listar en el formulario de líquida servicio, después de ingresar la fecha y hora de recogida, se da guardar.

| RECOG      | E SERVICIOS                             |                             |                 |               |              |                        |                              |             |              |                  |           |          |                   |             |                 |       |
|------------|-----------------------------------------|-----------------------------|-----------------|---------------|--------------|------------------------|------------------------------|-------------|--------------|------------------|-----------|----------|-------------------|-------------|-----------------|-------|
| = ;        | =                                       |                             |                 |               |              |                        |                              |             |              |                  |           |          |                   |             |                 |       |
| lecoge ser | vicios listados                         |                             |                 |               |              |                        |                              |             |              |                  |           |          |                   |             |                 |       |
|            | Estado PENDIENTE DE RECO                | GER 🗙 🔻 Inmu                | codigo In       | Empro         | esa EMPRESA  | SERVICIO Año           | 2021 Mes 1<br>Buscar Limpiar |             | Ruta Pago    | <u>Ruta Pago</u> | •         | Fecha Fe | cha Recoge Recibo | Fecha Final | Fecha Recoge Re | .cibo |
| ≠<br>G III | Q' [Multiples campos] × CODIGO SERVICIO | ) Q, Buscar ▼   ℓ<br>ESTADO | Seditar Seditar | EMPRESA       | NRO CUENTA . | FECHA RECOGE           | DIR INMUEBLE                 | BARRIO      | CIUDAD       | ESTADO INM       | RUTA PAGO | DETALLE  | NOM CAUSA         | ANO         | MES             | PAGA  |
| 1          | 7922 LUZ                                | PENDIENTE DE                | 30400           | ELECTRIFICAD  | 9898765      | 10-11-2021 04:25 PM GA | LLE 327 #358 -382 - EL CARD  | CEDRITOS    | BOGOTA, D.C. | DISPONIBLE       |           |          |                   | 2021        | 11              |       |
| 2          | 7923 LUZ                                | PENDIENTE DE                | 30136           | ELECTRIFICAD  | 256589       | Noviembre, 2021        | RA 96 #127 -151 - ED.TO      | CEDRITOS    | BOGOTA, D.C. | DISPONIBLE       |           |          |                   | 2021        | 11              |       |
| 3          | 7924 GAS                                | PENDIENTE DE                | 30400           | VANTI         | 2541254      | DLMWJV S               | 327 #358 -382 - EL CARD      | CEDRITOS    | BOGOTA, D.C. | DISPONIBLE       |           |          |                   | 2021        | 11              |       |
| 4          | 7921 AGUA                               | PENDIENTE DE                | 30400           | ACUEDUCTO B   | 859674       | 1 2 3 4 5              | 6 327 #358 -382 - EL CARD    | CEDRITOS    | BOGOTA, D.C. | DISPONIBLE       |           |          |                   | 2021        | 11              |       |
| 5          | 7925 LUZ                                | PENDIENTE DE                | 30502           | ELECTRIFICAD  | 8989         | 7 8 9 10 11 12 1       | <sup>3</sup> 428 #459 -483   | LAS AGUAS   | BOGOTA, D.C. | DISPONIBLE       |           |          |                   | 2021        | 11              |       |
| 6          | 7928 LUZ                                | PENDIENTE DE                | 30184           | ELECTRIFICAD  | 3265         | 14 15 16 17 18 19 2    | 144 #175 -199                | TIMIZA      | BOGOTA, D.C. | INACTIVO         |           |          |                   | 2021        | 11              |       |
| 7          | 7927 GAS                                | PENDIENTE DE                | 30184           | VANTI         | 859674       | 28 29 30               | 144 #175 -199                | TIMIZA      | BOGOTA, D.C. | INACTIVO         |           |          |                   | 2021        | 11              |       |
| 8          | 7926 AGUA                               | PENDIENTE DE                | 30184           | ACUEDUCTO B   | 698745       |                        | 144 #175 -199                | TIMIZA      | BOGOTA, D.C. | INACTIVO         |           |          |                   | 2021        | 11              |       |
| 9          | 7930 LUZ                                | PENDIENTE DE                | 30588           | ELECTRIFICAD  | 25252458     | Current Date & Time    | 514 #545 -569 - EDIFICI      | BATAN       | BOGOTA, D.C. | DISPONIBLE       |           |          |                   | 2021        | 11              |       |
| 10         | 7929 AGUA                               | PENDIENTE DE                | 30588           | ACUEDUCTO B   | 95656586     | CA                     | LLE 514 #545 -569 - EDIFICI  | BATAN       | BOGOTA, D.C. | DISPONIBLE       |           |          |                   | 2021        | 11              |       |
| 11         | 7931 LUZ                                | PENDIENTE DE                | 30483           | ELECTRIFICAD. |              | CA                     | LLE 409 #440 -464            | SANTA ANA   | BOGOTA, D.C. | DISPONIBLE       |           |          |                   | 2021        | 11              |       |
| 12         | 7932 LUZ                                | PENDIENTE DE                | 30204           | ELECTRIFICAD  | 25252598     | CA                     | LLE 164 #195 -219 - CONJUN   | LAS ORQUIDE | BOGOTA, D.C. | DISPONIBLE       |           |          |                   | 2021        | 11              |       |
|            | 7024 1117                               | DENIDIENTE DE               | 20242           | ELECTRIFICAD  | 7458         | CA.                    | LLE 270 #301 -325            | LOS ROSALES | BOGOTA D.C.  | DISPONIBLE       |           |          |                   | 2021        | 11              |       |

| nu       | wwe 18c                   | Г 7<br>L Ј   |                 |                |                |                     |                                  |             |              |            | 2) 💐 🛃 🛉  | \$@%     | : 🖬 🖹 🛃           |             | i 🗱 🖏 🕻         | C       |
|----------|---------------------------|--------------|-----------------|----------------|----------------|---------------------|----------------------------------|-------------|--------------|------------|-----------|----------|-------------------|-------------|-----------------|---------|
| ECOG     | E SERVICIOS               |              |                 |                |                |                     |                                  |             |              |            |           |          |                   |             |                 |         |
|          | =                         |              |                 |                |                |                     |                                  |             |              |            |           |          |                   |             |                 |         |
| toge ser | vicios listados           |              |                 |                |                |                     |                                  |             |              |            |           |          |                   |             |                 |         |
|          | Estado PENDIENTE DE RECOO | GER 🗙 👻 Inmu | Leble Codigo In | Empre<br>Servi | ISB EMPRESA SI | ERVICIO             | Año 2021 Mes 1<br>Buscar Limpiar | 1           | Ruta Pago    | RUTA PAGO  | •         | Fecha Fe | cha Recoge Recibo | Fecha Final | Fecha Recoge Re | cibo    |
| Ш        | Q. [Multiples campos] ×   | Q Buscar *   | 🖉 Editar 🛛 🖋 (  | Guardar  Expo  | tar            |                     |                                  |             |              |            |           |          |                   |             |                 |         |
| #        | CODIGO SERVICIO           | ESTADO       | INMUEBLE        | EMPRESA        | NRO CUENTA     | FECHA RECOGE        | UIR INMUERLE                     | BARRIO      | CIUDAD       | ESTADO INM | RUTA PAGO | DETALLE  | NOM CAUSA         | ANO         | MES             | PAG     |
| 1        | 7922 LUZ                  | PENDIENTE DE | 30400           | ELECTRIFICAD   | 9898765        | 10-11-2021 04:25 PM | CALL 327 #358 -382 - EL CARD.    | CEDRITOS    | BOGOTA, D.C. | DISPONIBLE |           |          |                   | 2021        | 11              |         |
| 2        | 7923 LUZ                  | PENDIENTE DE | 30136           | ELECTRIFICAD   | 256589         |                     | CARRERA 96 #127 -151 - ED.TO     | CEDRITOS    | BOGOTA, D.C. | DISPONIBLE |           |          |                   | 2021        | 11              |         |
| 3        | 7924 GAS                  | PENDIENTE DE | 30400           | VANTI          | 2541254        |                     | CALLE 327 #358 -382 - EL CARD.   | CEDRITOS    | BOGOTA, D.C. | DISPONIBLE |           |          |                   | 2021        | 11              |         |
| 4        | 7921 AGUA                 | PENDIENTE DE | 30400           | ACUEDUCTO B    | 859674         |                     | CALLE 327 #358 -382 - EL CARD    | CEDRITOS    | BOGOTA, D.C. | DISPONIBLE |           |          |                   | 2021        | 11              |         |
| 5        | 7925 LUZ                  | PENDIENTE DE | 30502           | ELECTRIFICAD   | 8989           | 10-11-2021 04:57 PM | CALLE 428 #459 -483              | LAS AGUAS   | BOGOTA, D.C. | DISPONIBLE |           |          |                   | 2021        | 11              |         |
| 5        | 7928 LUZ                  | PENDIENTE DE | 30184           | ELECTRIFICAD   | 3265           |                     | CallE 144 #175 -199              | TIMIZA      | BOGOTA, D.C. | INACTIVO   |           |          |                   | 2021        | 11              |         |
| 7        | 7927 GAS                  | PENDIENTE DE | 30184           | VANTI          | 859674         |                     | CALLE 144 #175 -199              | TIMIZA      | BOGOTA, D.C. | INACTIVO   |           |          |                   | 2021        | 11              |         |
| 3        | 7926 AGUA                 | PENDIENTE DE | 30184           | ACUEDUCTO B    | 698745         |                     | CALLE 144 #175 -199              | TIMIZA      | BOGOTA, D.C. | INACTIVO   |           |          |                   | 2021        | 11              |         |
| 9        | 7930 LUZ                  | PENDIENTE DE | 30588           | ELECTRIFICAD   | 25252458       |                     | CALLE 514 #545 -569 - EDIFICI    | BATAN       | BOGOTA, D.C. | DISPONIBLE |           |          |                   | 2021        | 11              |         |
| D        | 7929 AGUA                 | PENDIENTE DE | 30588           | ACUEDUCTO B    | 95656586       |                     | CALLE 514 #545 -569 - EDIFICI    | BATAN       | BOGOTA, D.C. | DISPONIBLE |           |          |                   | 2021        | 11              |         |
| t        | 7931 LUZ                  | PENDIENTE DE | 30483           | ELECTRIFICAD   |                |                     | CALLE 409 #440 -464              | SANTA ANA   | BOGOTA, D.C. | DISPONIBLE |           |          |                   | 2021        | 11              |         |
|          | 7932 LUZ                  | PENDIENTE DE | 30204           | ELECTRIFICAD   | 25252598       |                     | CALLE 164 #195 -219 - CONJUN     | LAS ORQUIDE | BOGOTA, D.C. | DISPONIBLE |           |          |                   | 2021        | 11              |         |
| 3        | 7934 LUZ                  | PENDIENTE DE | 30343           | ELECTRIFICAD.  | 7458           |                     | CALLE 270 #301 -325              | LOS ROSALES | BOGOTA, D.C. | DISPONIBLE |           |          |                   | 2021        | 11              |         |
| cord II  | D: 7925                   |              |                 | 1              | 1              |                     |                                  | 1           | 1            |            |           |          | 1                 | 1           |                 | 1-15 de |

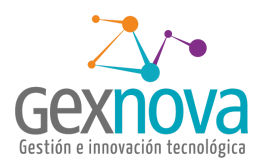

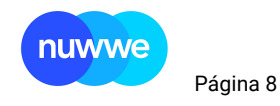

#### 3. Líquida servicios

En este formulario se ingresan los datos de la factura y se define a quién se le debe cargar el valor del servicio público ya recogido, se realiza búsqueda por el código del inmueble y se puede escoger entre los servicios de ese código ya recogidos.

| LÍQUIDA SERVICIOS   |                                |     |                        |                  |                       |                         |                        |                  |                  |
|---------------------|--------------------------------|-----|------------------------|------------------|-----------------------|-------------------------|------------------------|------------------|------------------|
| =  =                | Siguiente                      |     |                        |                  |                       |                         |                        |                  |                  |
| Líquida Servicios   |                                |     |                        |                  |                       |                         |                        |                  | ~                |
| Inmueble            | COD INMUEIA Cargar Año Año Mes | MES |                        |                  |                       | Inmueble Rechazo Cóc    | ligo de Barras Usuario | Historico Compro | abante           |
| Servicio            | SERVICIO                       | -4  | Empresa servicio       | EMPRESA SERVICIO | •                     | Estado Inmueble         | ESTADO INMUEBLE        |                  | -                |
| Fecha Recoge Recibo | Fecha Recoge Recibo            |     | Estado                 | RECOGIDO         | х т                   | Estado Contrato         | Estado Contrato        |                  |                  |
| Nro Factura         | NRO FACTURA                    | 4   | Nro cuenta empresa ESP | CUENTA           | <b>A</b>              | Fecha Contrato          | Fecha Contrato         |                  |                  |
| Valor Factura       | Vir Factura                    |     | Ruta Pago              | RUTA PAGO        | •                     | Fecha Desocupación      | Fecha Desocupación     |                  |                  |
| Fecha Fin Periodo   | Fecha Fin Periodo              |     | Fecha Pago             | Fecha Pago       |                       | Paga servicios públicos |                        |                  |                  |
| Fecha Ini Periodo   | Fecha Ini Periodo              |     | Tipo Pago              | TIPO PAGO        | ▲                     | Secuencia Pago Servicio | Pago Servicio          |                  | <b>A</b>         |
| Detalle Registro    | DETALLE REGISTRD               |     |                        |                  | Cargar al propietario |                         |                        |                  |                  |
| CUENTA              | INMUEBLE CLIENTE               |     |                        | CONCEPTO         | DETALLE REGISTRO      |                         | VLR DEBE               | VLR HABER        | SALDO DISPONIBLE |
| •                   |                                |     |                        |                  |                       |                         |                        |                  |                  |
|                     |                                |     |                        |                  |                       | Sub Total :             | \$0.00                 | \$0.00           |                  |
|                     |                                |     |                        |                  |                       | TOTAL :                 | \$0.00                 |                  |                  |
|                     |                                |     |                        |                  |                       |                         |                        |                  |                  |
|                     |                                |     |                        |                  |                       |                         |                        |                  |                  |
|                     |                                |     |                        |                  |                       |                         |                        |                  |                  |
|                     |                                |     |                        |                  |                       |                         |                        |                  |                  |

| 0 + - B + A       |                   |                 |                     |                             |          |          | ?Q          | Ē <b>†</b> ( | \$@%⊞            |
|-------------------|-------------------|-----------------|---------------------|-----------------------------|----------|----------|-------------|--------------|------------------|
|                   | Busqueda          | a Líquida S     | Servicios           |                             |          |          |             |              |                  |
| Cargar Año 2021   | Mostrar 10 v      | egistros        | Buscar:             |                             |          |          |             | 120          | Código de Barras |
|                   | INMUEBLE []       | SERVICIO        | FECHA RECOGE        | ESTADO PAGO SERVICIO        | 11       | MES 🏦    | AÑO ↓†      |              | DISPONIBLE       |
| 21                | Buscar Inmueb 🔻 🔻 | Buscar Servic 🔻 | Buscar Fecha recoge | Buscar Estado pago servicio | <b>_</b> | Buscar 🔻 | Buscar. 🔻   |              | Estado Contr     |
|                   | 30400             | LUZ             | 23-09-2021 5:00 AM  | LIQUIDADO                   |          | 09       | 2021        |              | Fecha Contra     |
|                   | 30400             | LUZ             |                     | PENDIENTE DE RECOGER        |          | 10       | 2021        |              | Fecha Desoc      |
| n Periodo         | 30400             | LUZ             | 10-11-2021 9:25 PM  | RECOGIDO                    |          | 11       | 2021        |              | <u>~</u>         |
| Periodo           | 30400             | GAS             |                     | PENDIENTE DE RECOGER        |          | 11       | 2021        | 0            | 7882             |
| REGISTRO          | 30400             | AGUA            |                     | PENDIENTE DE RECOGER        |          | 11       | 2021        |              |                  |
|                   | 30400             | AGUA            |                     | PENDIENTE DE RECOGER        |          | 10       | 2021        |              |                  |
|                   | 30400             | AGUA            | 23-09-2021 5:00 AM  | LIQUIDADO                   |          | 09       | 2021        |              | VLR DEBE         |
| 30400 1001357 KZZ |                   |                 |                     |                             | Anterior | 1 2      | 3 Siguiente | 100          | 000              |
|                   |                   |                 |                     |                             |          |          |             | _            |                  |
|                   |                   |                 |                     |                             |          |          | Sub T       | otal :       | \$100,000.00     |
|                   |                   |                 |                     |                             |          |          | тот         | AL :         |                  |
|                   |                   |                 |                     |                             |          |          |             |              |                  |

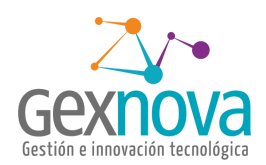

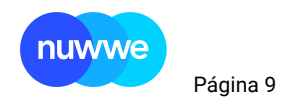

Se ingresan los datos de la factura periodo, valor, Nro de factura, se puede ingresar un detalle para aclarar el pago, si el valor de la factura se va a cargar al propietario ya sea parcial o totalmente se usa el botón cargar a propietario, con esto se crea la línea que cargará el valor al o los propietarios.

| nuwwe 18c           | = []+ - B + - Q ¥ 8 0        | I                      |                                    | ? 💐 🛃 🛉 \$              | 🙆 X 🖬 🖹 🚳                | e iii = iii 📢 Þ Q €        |
|---------------------|------------------------------|------------------------|------------------------------------|-------------------------|--------------------------|----------------------------|
| LÍQUIDA SERVICIOS   | RECOGIDO                     |                        |                                    |                         |                          | 2                          |
|                     |                              |                        |                                    |                         |                          |                            |
| Líquida Servicios   |                              |                        |                                    |                         |                          | A                          |
| Inmueble            | 30400 Cargar Año 2021 Mes 11 |                        |                                    | Inmueble Rechazo 0      | Código de Barras Usuario | Historico Comprobante      |
| Servicio            | tuz 👻                        | Empresa servicio       | ELECTRIFICADORA DE SANTANDER -ESSA | Estado Inmueble         | DISPONIBLE               | Ψ                          |
| Fecha Recoge Recibo | 10-11-2021                   | Estado                 | RECOGIDO                           | Estado Contrato         | Estado Contrato          |                            |
| Nro Factura         | 1425874                      | Nro cuenta empresa ESP | 9698765                            | Fecha Contrato          | Fecha Contrato           |                            |
| Valor Factura       | 100,000                      | Ruta Pago              | RUTA PAGO -                        | Fecha Desocupación      | Fecha Desocupación       |                            |
| Fecha Fin Periodo   | Fecha Fin Periodo            | Fecha Pago             | Fecha Pago                         | Paga servicios públicos |                          |                            |
| Fecha Ini Periodo   | Fecha Ini Periodo            | Tipo Pago              |                                    | Secuencia Pago Servicio | 7922                     |                            |
| Detalle Registro    | PAGO SERVICIO MES AGOSTO     |                        | Cargar al propietario              |                         |                          |                            |
| CUENTA              | INMUEBLE CLIENTE             |                        | CONCEPTO DETALLE REGISTR           | •                       | VLR DEBE                 | VLR HABER SALDO DISPONIBLE |
| •                   |                              |                        |                                    |                         |                          |                            |
|                     |                              |                        |                                    | Sub Total :             | \$0.00                   | \$0.00                     |
|                     |                              |                        |                                    | TOTAL :                 | \$0.00                   |                            |
|                     |                              |                        |                                    |                         |                          |                            |
|                     |                              |                        |                                    |                         |                          |                            |
|                     |                              |                        |                                    |                         |                          |                            |
|                     |                              |                        |                                    |                         |                          |                            |
|                     |                              |                        |                                    |                         |                          |                            |

#### Está línea puede ser editada

| COGIDO                           |                          |                                  |                                                                                                    |                                                                                                    |                                      |      |                         |          |                                                                                                    |                                                                                                    |                                                                                                    |                                                                                                    |                                                                                                    |
|----------------------------------|--------------------------|----------------------------------|----------------------------------------------------------------------------------------------------|----------------------------------------------------------------------------------------------------|--------------------------------------|------|-------------------------|----------|----------------------------------------------------------------------------------------------------|----------------------------------------------------------------------------------------------------|----------------------------------------------------------------------------------------------------|----------------------------------------------------------------------------------------------------|----------------------------------------------------------------------------------------------------|
|                                  |                          |                                  |                                                                                                    |                                                                                                    |                                      |      |                         |          |                                                                                                    |                                                                                                    |                                                                                                    |                                                                                                    |                                                                                                    |
|                                  |                          |                                  |                                                                                                    |                                                                                                    |                                      |      |                         |          |                                                                                                    |                                                                                                    |                                                                                                    |                                                                                                    | ~                                                                                                    |
| 20400 Cargar Año 2021            | Mes 11                   |                                  |                                                                                                    |                                                                                                    |                                      |      | Inmueble Rechaz         | o Código | de Barras Usi                                                                                                    | Jario His                                                                                                    | orico Comp                                                                                                    | robante                                                                                                    |                                                                                                    |
| JUZ                              | Ŧ                        | Empresa servicio                 | ELECTRIFICADORA DE SANTAN                                                                                                    | IDER -ESSA                                                                                                    |                                      | •    | Estado Inmueble         |          | DISPONIBLE                                                                                                    |                                                                                                    |                                                                                                    |                                                                                                    | *                                                                                                    |
| 0-11-2021                        |                          | Estado                           | RECOGIDO                                                                                                    |                                                                                                    |                                      | *    | Estado Contrato         |          | Estado Contrato                                                                                                    |                                                                                                    |                                                                                                    |                                                                                                    |                                                                                                    |
| 425874                           |                          | Nro cuenta empresa               | ESP 9898765                                                                                                    |                                                                                                    |                                      |      | Fecha Contrato          |          | Fecha Contrato                                                                                                    |                                                                                                    |                                                                                                    |                                                                                                    |                                                                                                    |
| 00,000                           |                          | Ruta Pago                        | RUTA PAGO                                                                                                    |                                                                                                    |                                      | •    | Fecha Desocupación      |          | Fecha Desocupaci                                                                                                    | ón                                                                                                    |                                                                                                    |                                                                                                    |                                                                                                    |
| Fecha Fin Periodo                |                          | Fecha Pago                       | Fecha Pago                                                                                                    |                                                                                                    |                                      |      | Paga servicios públicos |          |                                                                                                    |                                                                                                    |                                                                                                    |                                                                                                    |                                                                                                    |
| echa Ini Periodo                 |                          | Tipo Pago                        | TRANSFERENCIA                                                                                                    |                                                                                                    | ×                                    | •    | Secuencia Pago Servicio |          | 7922                                                                                                    |                                                                                                    |                                                                                                    |                                                                                                    |                                                                                                    |
| PAGO SERVICIO MES AGOSTO         |                          |                                  |                                                                                                    |                                                                                                    | Cargar al propietar                  | io   |                         |          |                                                                                                    |                                                                                                    |                                                                                                    |                                                                                                    |                                                                                                    |
| INMUTELE                         | CLIENTE                  |                                  | CONCEPTO                                                                                                    |                                                                                                    |                                      | STRO |                         |          | R DEBE                                                                                                    | ~                                                                                                    | PHAREP                                                                                                    | SALDO                                                                                                    | DISPONIE                                                                                                    |
| N N N                            |                          |                                  |                                                                                                    |                                                                                                    |                                      |      | 10                      |          |                                                                                                    | (                                                                                                    |                                                                                                    |                                                                                                    |                                                                                                    |
| · 30400 1001357                  | KZZTZX GHDESTLDEG MLVMRN | MZ LFXGEW C                      | ARG PAGO SERVICIO DE LUZ                                                                                                    | * Pago Iu                                                                                                    | iz 2021-11 Porcentaje propietario 10 | 0%   |                         | 100000   |                                                                                                    | 0                                                                                                    |                                                                                                    |                                                                                                    | 00000                                                                                                    |
|                                  |                          |                                  |                                                                                                    |                                                                                                    |                                      |      |                         |          |                                                                                                    |                                                                                                    |                                                                                                    |                                                                                                    |                                                                                                    |
|                                  |                          |                                  |                                                                                                    |                                                                                                    |                                      |      | Sub Total :             |          | \$100,000.00                                                                                                    |                                                                                                    | \$0.0                                                                                                    | 0                                                                                                    |                                                                                                    |
|                                  |                          |                                  |                                                                                                    |                                                                                                    |                                      |      | TOTAL :                 |          | \$10                                                                                                    | 0,000.00                                                                                                    |                                                                                                    |                                                                                                    |                                                                                                    |
|                                  |                          |                                  |                                                                                                    |                                                                                                    |                                      |      |                         |          |                                                                                                    |                                                                                                    |                                                                                                    |                                                                                                    |                                                                                                    |
| 804<br>101<br>100<br>Fecc<br>7A1 |                          | 2000 Congor Año 2021 Mes 11<br>2 | annos<br>Congran Año 2023 Mes 11<br>c • Empresa servicio<br>13.021 Estado<br>13.021 Estado<br>13.021 Estado<br>24.00 Ruta Pago<br>24.00 Ferdido<br>74.00 Ferdido<br>05.000 Ferdido<br>05.000 O Mes AdOSTO<br>• 20.00 Toristo<br>• 20.00 Toristo<br>• 20.00 To | 2000<br>200 € Cargor A/a 2021 Mrs 11<br>2 * Empress services ELECTERIFICADORA DE SANTAL<br>11.0221 Estado @ ELECOBDO<br>2010 Ruta Pago RelCODDO<br>2010 Ruta Pago RelCODDO<br>2010 RelCa Pago RelCA PAGO<br>2010 RelCa Pago RelCA PAGO<br>2010 RelCA PAGO<br>2010 RELCA PAGO<br>2010 RELCA PAGO<br>2010 RELCA PAGO<br>2010 RELCA PAGO<br>2010 RELCA PAGO<br>2010 RELCA PAGO<br>2010 RELCA PAGO<br>2010 RELCA PAGO<br>2010 RELCA PAGO<br>2010 RELCA PAGO<br>2010 REL |                                      |      |                         |          | Data     Cargar     Ma     222     Ma     1       2     •     Impress service     ELCTERICACION DE SUTANDER ESSA     Estades     Estades       11. 3221     Estades     BESCOCIONO     Fecha Contrato     Estades     Estades       2000     Ruta Pages     BUTA PAGO     Fecha Contrato     Fecha Contrato       2010     Ruta Pages     BUTA PAGO     Fecha Contrato       2010     Ruta Pages     Estades     Escone Page       2010     Ruta Pages     Escone Page     Escone Page       2010     Ruta Pages     Escone Page     Escone Page       2010     Cargar al proprietario     Escone Page     Escone Page       2010     Versitaria     Concertro     Escone Page     Escone Page       2010     Cargar al proprietario     Uson     Versitaria     Versitaria       2010     Versitaria     Concertro     Escone Page     Versitaria       2010     Versitaria     Concertro     Escone Page     Versitaria       2010     Versitaria     Concertro     Escone Page     Versitaria       2010     Versitaria     Concertro     Escone Page     Versitaria       2010     Versitaria     Concertro     Escone Page     Versitaria       2010 | Mark     Cale of the state     Non-state     Refue     Code of the state     Unit       20     Cale of the state     Electrific/LoCORA Ed Soft/AuCER 455.A     Electrific/LoCORA Ed Soft/AuCER 455.A     Electrific/LoCORA Ed Soft/AuCER 455.B     Fedua Consense     Fedua Consense     Fedua Descoperion       20.00     Alex Aucer     Techa Pages     Electrific/LoCORA Ed Soft/AuCER 455.B     Techa Consense     Techa Consense | Diameter     All     202     Mrs     1       00     O Cargar     All     202     Mrs     1       1     Diameter     Excolor     Excolor     Excolor       1     Diameter     Excolor     Excolor     Excolor       1     Diameter     Diameter     Diameter     Diameter       1     Diameter     Diameter     Diameter     Diameter       1     Diameter     Diameter     Diameter     Diameter       1     Diameter     Diameter     Diameter     Diameter       1     Diameter     Diameter     Diameter     Diameter       1     Diameter     Diameter     Diameter     Diameter       1     Diameter     Diameter     Diameter     Diameter       1     Diameter     Diameter     Diameter     Diameter       1     Diameter     Diameter     Diameter     Diameter       1     Diameter     Diameter     Diameter     Diameter       1     Diameter     Diameter     Diameter     Diameter       1     Diameter     Diameter     Diameter     Diameter       1     Diameter     Diameter     Diameter     Diameter       1     Diameter     Diamet | Data     Congret     Min     11     Excellentiation     Financial     Excellentiation     Excellentiation     Excellention     Excellentiation | Diagonal     Impress annolo     ELETINIFICACORA CE SANTANCEEL ESIA     Emergina Annolo     Eletinificación de Santanceel Esia       11. Social     Emergina     Eletinificación de Santanceel Esia     Emergina     Emergina       12. Social     Esia de lonaste     Districultar     Esia de lonaste     Districultar       12. Social     Esia de lonaste     Districultar     Esia de lonaste     Districultar       13. Social     Esia de lonaste     Esia de lonaste     Esia de lonaste     Districultar       13. Social     Esia de lonaste     Esia de lonaste     Esia de lonaste     Esia de lonaste       13. Social     Esia de lonaste     Esia de lonaste     Esia de lonaste     Esia de lonaste       13. Social     Esia de lonaste     Esia de lonaste     Esia de lonaste     Esia de lonaste       13. Social     Esia de lonaste     Esia de lonaste     Esia de lonaste     Esia de lonaste       13. Social     Esia de lonaste     Esia de lonaste     Esia de lonaste     Esia de lonaste       13. Social     Esia de lonaste     Esia de lonaste     Esia de lonaste     Esia de lonaste       13. Social     Tapo Regio     Esia de lonaste     Esia de lonaste     Tocial       14. Social     Esia de lonaste     Esia de lonaste     Tocial     No cosia       15. Social     Es |

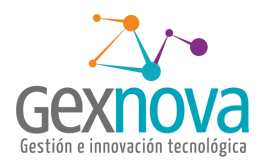

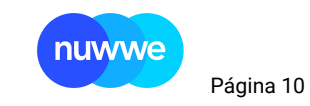

Con el botón (+) crear las líneas que sean necesarias ya sea para arrendatario o ex arrendatario.

| LÍQUIDA SERVICIOS   | RECOGIDO                                  |                                      |                                  |                                              |                         |                         |                            |
|---------------------|-------------------------------------------|--------------------------------------|----------------------------------|----------------------------------------------|-------------------------|-------------------------|----------------------------|
| <b>≡</b> (≡         |                                           |                                      |                                  |                                              |                         |                         |                            |
| Líquida Servicios   |                                           |                                      |                                  |                                              |                         |                         | *                          |
| Inmueble            | 30400 Cargar Año 2021 Mes 11              |                                      |                                  |                                              | Inmueble Rechazo Códi   | igo de Barras Usuario H | listorico Comprobante      |
| Servicio            | LUZ                                       | <ul> <li>Empresa servicio</li> </ul> | ELECTRIFICADORA DE SANTANDER -ES | 5A 🔹                                         | Estado Inmueble         | DISPONIBLE              | ×                          |
| Fecha Recoge Recibo | 10-11-2021                                | Estado                               | RECOGIDO                         | Ŧ                                            | Estado Contrato         | Estado Contrato         |                            |
| Nro Factura         | 1425874                                   | Nro cuenta empresa ESP               | 9898765                          |                                              | Fecha Contrato          | Fecha Contrato          |                            |
| Valor Factura       | 100,000                                   | Ruta Pago                            | RUTA PAGO                        | •                                            | Fecha Desocupación      | Fecha Desocupación      |                            |
| Fecha Fin Periodo   | Fecha Fin Periodo                         | Fecha Pago                           | Fecha Pago                       |                                              | Paga servicios públicos |                         |                            |
| Fecha Ini Periodo   | Fecha Ini Periodo                         | Tipo Pago                            | TRANSFERENCIA                    | × -                                          | Secuencia Pago Servicio | 7922                    |                            |
| Detalle Registro    | PAGO SERVICIO MESTI PISTO                 |                                      |                                  | Cargar al propietario                        |                         |                         |                            |
| CUENTA              | INMUEBLE CLIENTE                          |                                      | CONCEPTO                         | DETALLE REGISTRO                             |                         | VLR DEBE                | VLR HABER SALDO DISPONIBLE |
| 28150599            | ROS • 30400 1001357 KZZTZX GHOESTLDEG MLV | CARG PA                              | GO SERVICIO DE LUZ 👻             | Pago luz 2021-11 Porcentaje propietario 100% | 100000                  | •                       | -300000                    |
|                     |                                           |                                      |                                  |                                              |                         |                         |                            |
|                     |                                           |                                      |                                  |                                              | Sub Total :             | \$100,000.00            | \$0.00                     |
|                     |                                           |                                      |                                  |                                              | TOTAL :                 | \$100,000.00            |                            |
|                     |                                           |                                      |                                  |                                              |                         |                         |                            |

Cuando se crean las líneas necesarias se da guardar y cambia el estado a liquidado.

| nuwwe 18c            | = : : + = @ > •          | Q 🖌 🔒 🔍                  |                    |                                   |                                              | ?) 📿 🖻 🛉 Ş              | 😣 🗶 🖬 🗎 🚳               | 😂 👬 🚍 👬 📢 🕨 Q          |  |  |  |
|----------------------|--------------------------|--------------------------|--------------------|-----------------------------------|----------------------------------------------|-------------------------|-------------------------|------------------------|--|--|--|
| LÍQUIDA SERVICIOS    | LIQUIDADO                |                          |                    |                                   |                                              |                         |                         |                        |  |  |  |
| = =                  |                          |                          |                    |                                   |                                              |                         |                         |                        |  |  |  |
| Líquida Servicios    |                          |                          |                    |                                   |                                              |                         |                         |                        |  |  |  |
| Inmueble             | 30400 Cargar Año         | Mes 11                   |                    |                                   |                                              | Inmueble Rechazo C      | ódigo de Barras Usuario | Historico Comprobante  |  |  |  |
| Servicio             | LUZ                      | -                        | Empresa servicio   | ELECTRIFICADORA DE SANTANDER -ESS | A 👻                                          | Estado Inmueble         | DISPONIBLE              | -                      |  |  |  |
| Fecha Recoge Recibo  | 10-11-2021               |                          | Estado             | LIQUIDADO                         | v                                            | Estado Contrato         | Estado Contrato         |                        |  |  |  |
| Nro Factura          | 1425874                  |                          | Nro cuenta empresa | 9898765                           |                                              | Fecha Contrato          | Fecha Contrato          | Fecha Contrato         |  |  |  |
| Valor Factura        | 100,000                  |                          | Ruta Pago          | RUTA PAGO                         | •                                            | Fecha Desocupación      | Fecha Desocupación      | Fecha Desocupación     |  |  |  |
| Fecha Fin Periodo    | Fecha Fin Periodo        |                          | Fecha Pago         | Fecha Pago                        |                                              | Paga servicios públicos |                         |                        |  |  |  |
| Fecha Ini Periodo    | Fecha Ini Periodo        |                          | Tipo Pago          | TRANSFERENCIA                     | х т                                          | Secuencia Pago Servicio | 7922                    |                        |  |  |  |
| Detalle Registro     | PAGO SERVICIO MES AGOSTO |                          |                    |                                   | Cargar al propietario                        |                         |                         |                        |  |  |  |
| CUENTA               | INMUEBLE                 | CLIENTE                  |                    | CONCEPTO                          | DETALLE REGISTRO                             |                         | VLR DEBE                | VLR HABER SALDO DISPON |  |  |  |
| 28150599 - PROPIETAI | RIO5 💌 30400 1001357     | KZZTZK GHDESTLDEG MLVMRN | MZ LPXGEW CARG PAG | IO SERVICIO DE LUZ                | Pago luz 2021-11 Porcentaje propietario 100% | 100000                  | •                       | -300000                |  |  |  |
| •                    |                          |                          |                    |                                   |                                              |                         |                         |                        |  |  |  |
| -                    |                          |                          |                    |                                   |                                              | Sub Total :             | \$100,000.00            | \$0.00                 |  |  |  |
|                      |                          |                          |                    |                                   |                                              | TOTAL :                 | \$100,000.00            |                        |  |  |  |
|                      |                          |                          |                    |                                   |                                              |                         |                         |                        |  |  |  |

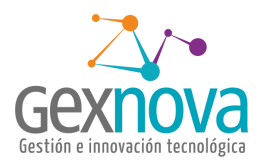

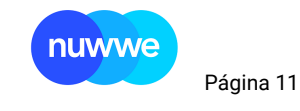

#### 4. Pago servicio

En está etapa del proceso se autoriza el pago de los servicios ya liquidados.

| 30 SERVICIO      | >                 |                   |               |                    |                   |                                       |                    |                       |                    |                   |              |                       |
|------------------|-------------------|-------------------|---------------|--------------------|-------------------|---------------------------------------|--------------------|-----------------------|--------------------|-------------------|--------------|-----------------------|
| ervicios Listado |                   |                   |               |                    |                   |                                       |                    |                       |                    |                   |              |                       |
| ño 2021          | Mes 1             | 1 Emp             | eresa EMPRESA | SERVICIO -         | Servicio SERVICIO | · · · · · · · · · · · · · · · · · · · | ipo Pago TIPO PAGO | -                     | Fecha Pago Inicial | ECHA PAGO INICIAL | Fecha Pago I | Final FECHA PAGO FINA |
|                  |                   | 561               | VICIO         |                    | Marcados pa       | a pagar                               | Buse               | ar limpiar            |                    |                   |              |                       |
|                  |                   |                   |               |                    |                   |                                       |                    |                       |                    |                   |              |                       |
|                  |                   |                   |               |                    |                   |                                       |                    |                       |                    |                   |              |                       |
|                  |                   |                   |               |                    |                   | <ul> <li>Aprobar Page</li> </ul>      | s                  |                       |                    |                   |              |                       |
|                  |                   |                   |               |                    |                   |                                       |                    |                       |                    |                   |              |                       |
|                  |                   |                   |               |                    |                   |                                       |                    |                       |                    |                   |              |                       |
| III Q: Tod       | is los compos 🛛 × | Q, Buscar 🔻 📔 🛹 G | uardar 📝 Expo | tar                |                   |                                       |                    |                       |                    |                   |              |                       |
| MARCAR PAG       | SERVICIO          | ESTADO SERVICIO   | INMUEBLE      | EMPRESA            | ESTADO INMUEBLE   | NRO FACTURA                           | VER FACTURA        | DIR INMUEBLE          | BARRIO             | CIUDAD            | CONTRATO     | ESTADO CONTRATO       |
|                  | LUZ               | LIQUIDADO         | 30400         | ELECTRIFICADORA DE | DISPONIBLE        | 1425874                               | \$100,000.00       | CALLE 327 #358 -382 - | CEDRITOS           | BOGOTA, D.C.      |              |                       |
|                  |                   |                   |               |                    |                   |                                       |                    |                       |                    |                   |              |                       |
|                  |                   |                   |               |                    |                   |                                       |                    |                       |                    |                   |              |                       |
|                  |                   |                   |               |                    |                   |                                       |                    |                       |                    |                   |              |                       |
|                  |                   |                   |               |                    |                   |                                       |                    |                       |                    |                   |              |                       |
|                  |                   |                   |               |                    |                   |                                       |                    |                       |                    |                   |              |                       |
|                  |                   |                   |               |                    |                   |                                       |                    |                       |                    |                   |              |                       |
|                  |                   |                   |               |                    |                   |                                       |                    |                       |                    |                   |              |                       |
|                  |                   |                   |               |                    |                   |                                       |                    |                       |                    |                   |              |                       |
|                  |                   |                   |               |                    |                   |                                       |                    |                       |                    |                   |              |                       |
|                  |                   |                   |               |                    |                   |                                       |                    |                       |                    |                   |              |                       |
|                  |                   |                   |               |                    |                   |                                       |                    |                       |                    |                   |              |                       |
|                  |                   |                   |               |                    |                   |                                       |                    |                       |                    |                   |              |                       |
|                  |                   |                   |               |                    |                   |                                       |                    |                       |                    |                   |              |                       |
|                  |                   |                   |               |                    |                   | Total                                 | \$100,000.00       |                       |                    |                   |              |                       |

Se puede realizar filtros por empresas de servicio, tipo de servicio, tipo de pago y rango de fecha de pago, y se autorizan de manera individual o con el botón de marcar todo guardar en el data grip y luego aprobar pago.

Los servicios marcados para pago, los llama automáticamente en el egreso que se realice.

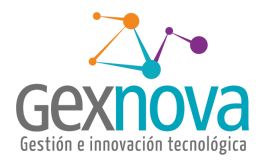

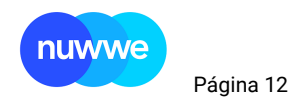

#### 5. Egreso

En comprobante contable se crea el egreso.

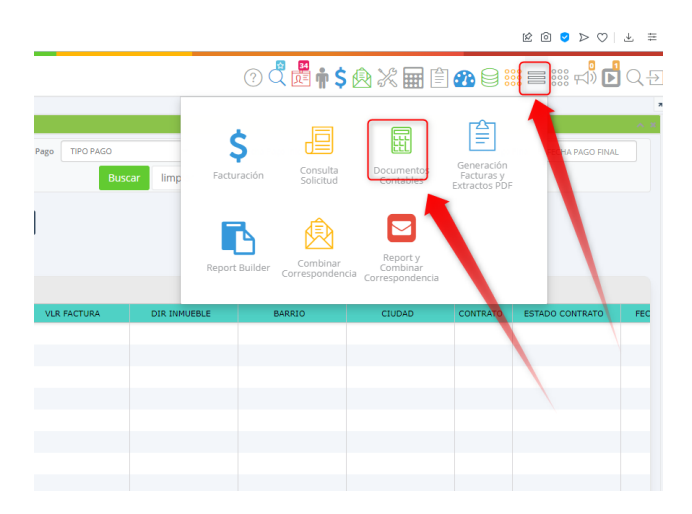

#### Se escoge pago servicio

| DOCUMENTOS CON       | ITABLES                                          |      |              |                   |              |       |              |                               |                                  |                |           |              |                  | Contable | / Documentos Contabless |
|----------------------|--------------------------------------------------|------|--------------|-------------------|--------------|-------|--------------|-------------------------------|----------------------------------|----------------|-----------|--------------|------------------|----------|-------------------------|
| Documentos Contables |                                                  |      |              |                   |              |       |              |                               |                                  |                |           |              |                  |          | ~                       |
| Tipo Comprobant      | bpo comprobante                                  |      | Cuenta       | BUSQUE POR NOMBR  | z o cópigo 👻 |       |              | Concepto                      | CONCEPTO                         |                | -         | Sucursal     | COD SUCURSAL     | -        |                         |
| Fecha Contractor     | e COMPROBANTE CONTABLE<br>COMPROBANTE DE INGRESO |      | Cliente      | BUSQUE POR NOMBR  | E O CÓDIGO   |       |              | Detaile Registro              | DETALLE REGISTRO                 |                |           | Centro Costo | CÓD CENTRO COSTO | *        |                         |
| 🛛 Trasladar 🛛 🕥      | COMPROBANTE EGRESO<br>CUENTAS POR PAGAR          | ciór | ● Pago nomin | a 🛛 🛛 Actividad E | conómica     | ⊙ Iva | Pago pila    | <ul> <li>Diferidos</li> </ul> | <ul> <li>Depreciación</li> </ul> | ⊖ Cierre i y g | © Pa      | igo Servicio |                  |          |                         |
| No.                  | EGRESO EN CHEQUE                                 |      | CLIENTE      | DIV.              | SUCURSAL     |       | CENTRO COSTO | c0                            | ΝCEPTO ΑÑO                       | MES            | Pa        | o Servicio 🚥 |                  | VLR DEBE | VLR HABER               |
| 0                    | FACTURA ANTICIPADA<br>FACTURA ARRIENDO           |      |              |                   |              |       |              |                               |                                  |                | Sub Total |              | \$0.00           | \$0.00   |                         |
|                      |                                                  |      |              |                   |              |       |              |                               |                                  |                | TOTAL :   |              | \$0.00           |          |                         |
|                      |                                                  |      | ,            |                   |              |       |              |                               |                                  |                |           |              |                  |          |                         |
|                      |                                                  |      |              |                   |              |       |              |                               |                                  |                |           |              |                  |          |                         |
|                      |                                                  |      |              |                   |              | /     |              |                               |                                  |                |           |              |                  |          |                         |
|                      |                                                  |      |              |                   |              |       |              |                               |                                  |                |           |              |                  |          |                         |
|                      |                                                  |      |              |                   |              |       |              |                               |                                  |                |           |              |                  |          |                         |

#### Se ingresan los datos del tipo de servicio, empresa y medio de pago

|                                                                                                    |                                                                                                    | ? 🗘 ট 🛉 \$ 🖄 🗶                       |
|----------------------------------------------------------------------------------------------------|----------------------------------------------------------------------------------------------------|--------------------------------------|
| RCEANTE EDRESO V Currea<br>RCEANTE EDRESO V Currea<br>CEIEREE<br>O Rite O Generar Datos Administración O Pago nomin<br>NUMUERIS CLARTE | Proceso generar<br>Tyo Page TRANSFERINCA * *<br>Service UZ<br>Service UZ<br>Barris Recorded Essifiances - essa<br>Immuse Cost promotion<br>Page Service | C I III III IIII IIII IIIII IIIIIIII |
|                                                                                                    |                                                                                                    |                                      |

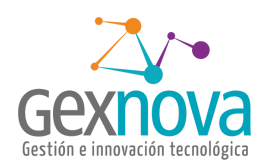

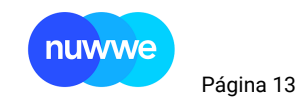

Trae todos los servicios públicos que cumplan la condición, y se puede elegir que pagar y eliminar las líneas que no corresponden al pago.

| DO                           | DOCUMENTOS CONTABLES |             |             |         |                                    |             |              |                |                  |       |               |                               |                             |            |                    |                 |              |
|------------------------------|----------------------|-------------|-------------|---------|------------------------------------|-------------|--------------|----------------|------------------|-------|---------------|-------------------------------|-----------------------------|------------|--------------------|-----------------|--------------|
| Docum                        | Poramentos Contables |             |             |         |                                    |             |              |                |                  |       |               |                               |                             |            |                    |                 |              |
|                              | Tipo Comprol         | bante COMPR | OBANTE EGRE | ISO     |                                    | •           | Cuenta       | BUSQUE POR NON | MBRE O CÓDIGO 👻  |       |               | Concepto                      | CONCEPTO                    |            |                    | ▼ Su            | cursal COD S |
| Fecha Comprobante 11-11-2021 |                      |             |             |         | Cliente BUSQUE POR NOMBRE O CÓDIGO |             |              |                | Detalle Registro |       |               | DETALLE REGISTRO              |                             |            | Centro Costo CÓD C |                 |              |
| ۲                            | Trasladar            |             | ● Rfte      | ⊙ Gene  | erar Datos Adm                     | inistración | ● Pago nomin | a O Activida   | d Económica      | ⊙ Iva | ● Pago pila   | <ul> <li>Diferidos</li> </ul> | <ul> <li>Depreci</li> </ul> | iación 🛛 💿 | Cierre i y g       | Pago Servicio   |              |
| 0                            | 0                    |             |             |         |                                    |             |              |                |                  |       |               |                               |                             |            |                    |                 |              |
| G                            | Q: Todos los         | campos      | × Elimin    | ar 🕅    | Exportar                           |             |              |                |                  |       |               |                               |                             |            |                    |                 |              |
| #                            | CUENTA               | INMUEBLE    | CLIE        | INTE    |                                    | SUCURSAL    | CENTRO COS   | CONCEPTO       | AÑO              | MES   | DETALL        | E REGISTRO                    | VLR DEBE                    | VLR HABER  | TIPO SOPO          | RTE NRO DOC SO. | FECHA DOC    |
| 1                            | 28150599             | 30400       | 100135      | 7 - KZ  | N                                  |             |              | 37             | 2,021            |       | 11 Pago luz 3 | 021-11 Porce                  | 100,000                     |            | 0                  |                 |              |
| 2                            | 13050525             | 30136       | 100145      | 1 - KN  | N                                  |             |              | 37             | 2,021            |       | 10 Pago Ser   | icios: 2021-10                | 50,000                      |            | 0                  |                 |              |
| 3                            | 28150599             |             | 100096      | 6 - MK  | N                                  | NUW         |              | 37             | 2,021            |       | 10 Pago luz : | 021-10 Porce                  | 50,000                      |            | 0                  |                 |              |
| 4                            | 28150599             | 30586       | 100166      | 3 - JDR | N                                  |             |              | 37             | 2,021            |       | 3 Pago Serv   | icios: 2021-01                | 120,000                     |            | 0                  |                 |              |
|                              |                      |             |             |         |                                    |             |              |                |                  |       |               |                               |                             |            |                    |                 |              |
|                              |                      |             |             |         |                                    |             |              |                |                  |       |               |                               |                             |            |                    |                 |              |
|                              |                      |             |             |         |                                    |             |              |                |                  |       |               |                               |                             |            |                    |                 |              |
|                              |                      |             |             |         |                                    |             |              |                |                  |       |               |                               |                             |            |                    |                 |              |
|                              |                      |             |             |         |                                    |             |              |                |                  |       |               |                               |                             |            |                    |                 |              |
|                              |                      |             |             |         |                                    |             |              |                |                  |       |               |                               |                             |            |                    |                 |              |
|                              |                      |             |             |         |                                    |             |              |                |                  |       |               |                               |                             |            |                    |                 |              |

Se guarda y crea el egreso correspondiente (por ser el tipo de comprobante escogido para el ejemplo)